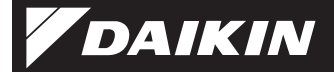

4P359542-1F

### Tilslutningsadapter til trådløst LAN Installationsvejledning

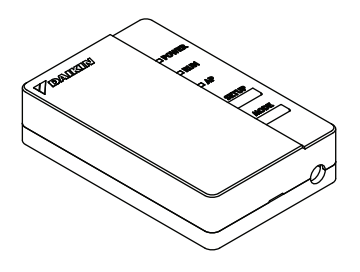

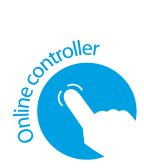

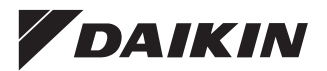

Tilslutningsadapter til trådløst LAN Installationsvejledning <BRP069A41>

#### Hjemmeside:

 For nærmere oplysninger om specifikationer, indstillingsmetoder, FAQ og overensstemmelseserklæring: se vores hjemmeside.

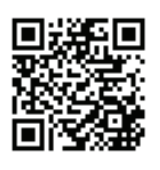

#### URL:

http://www.onlinecontroller.daikineurope.com

### Tilbehør

Kontroller, at følgende tilbehør er med i din pakke.

|           | (A) Trådløst LAN<br>tilslutningsadapter | (B) Skilt med<br>serienummer | (C) Installations-<br>vejledning |
|-----------|-----------------------------------------|------------------------------|----------------------------------|
| Model     |                                         | 1 ark                        | 1 pc                             |
| BRP069A41 | •                                       | •                            | •                                |

Sæt skiltet på bagsiden af dette ark, og opbevar det på et sikkert sted.

## Sikkerhedsforanstaltninger

 I det følgende beskrives betydningen af grafiske symboler, som anvendes i denne dokumentation.

Giv denne installationsvejledning til kunden, når installationen er fuldført.

 En testkørsel af klimaanlægget skal udstyres i henhold til installationsvejledningen for klimaanlægget.

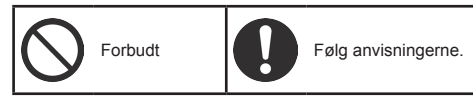

Advarsel

Situationer, som kan resultere i dødsfald eller alvorlig personskade.

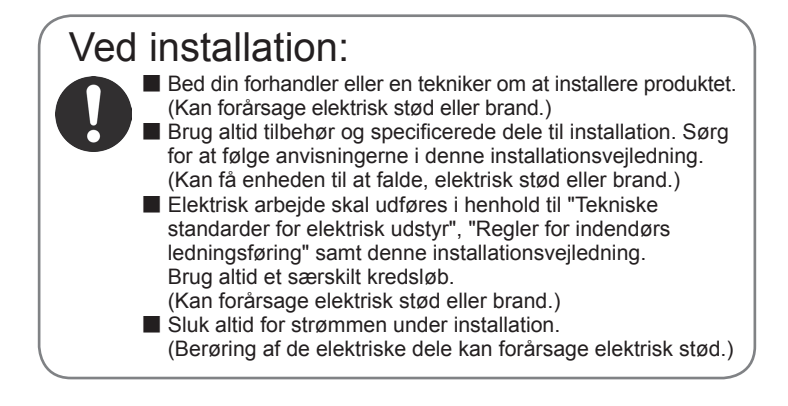

### Sikkerhedsforanstaltninger

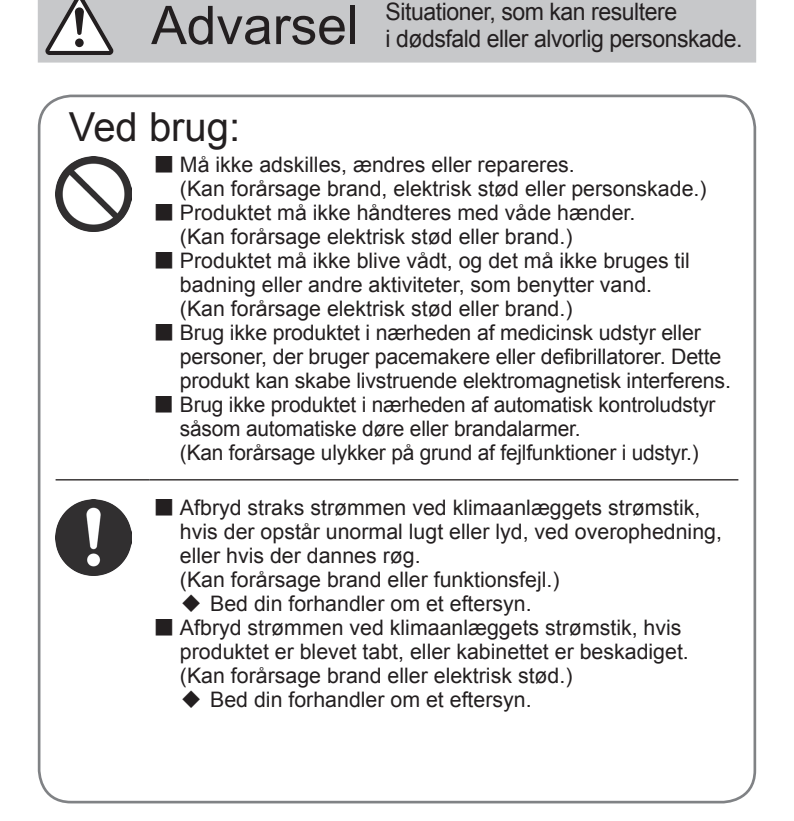

## Sikkerhedsforanstaltninger

Pas på

Situationer, som kan resultere i skader eller personskade.

### Ved installation:

- Må ikke installeres, hvor der kan forekomme brændbare gasudslip. (Kan forårsage brand.)
- Tag fat i stikket, når du trækker tilslutningsledningen ud af stikkontakten. (Ellers kan der opstå brand eller elektrisk stød.)

### Ved brug:

Brug ikke produktet på steder, hvor små børn kan få adgang. (Kan forårsage skader.)

 Brug ikke dette produkt i nærheden af en mikrobølgeovn. (Det kan påvirke den trådløse LAN-kommunikation.)

## Hovedkomponenter

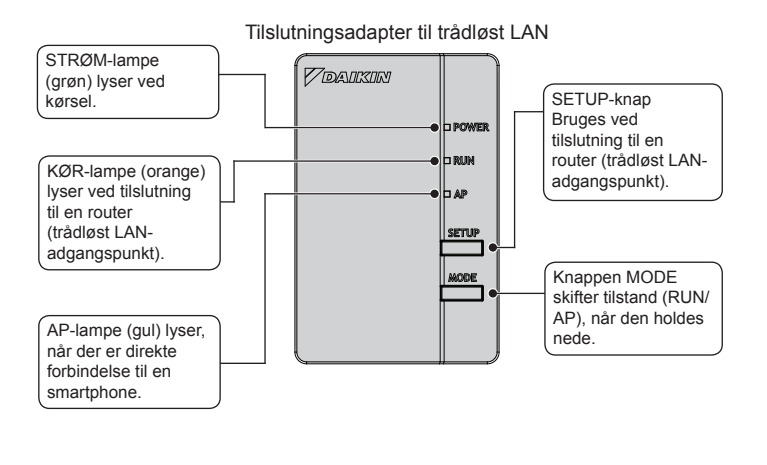

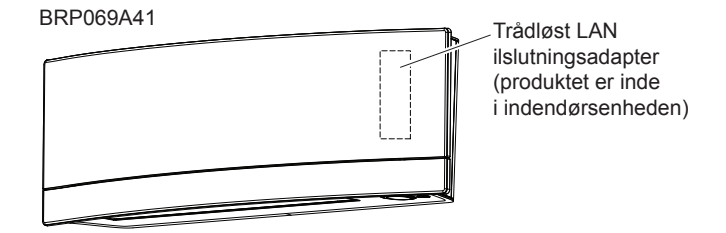

Installation Arbejde

> Sluk altid for strømmen under installation. (Berøring af de elektriske dele kan forårsage elektrisk stød.)

#### BRP069A41

Fjern det øvre frontpanel fra indendørsenheden, og åbn lågen, grib om tilslutningsledningen med fingrene, og træk den ud, fjern derefter kabelbinderen, og træk isoleringsrøret af tilslutningsledningen.

 Se installationsvejledningen for dit klimaanlæg for oplysninger om, hvordan det øvre frontpanel fjernes.

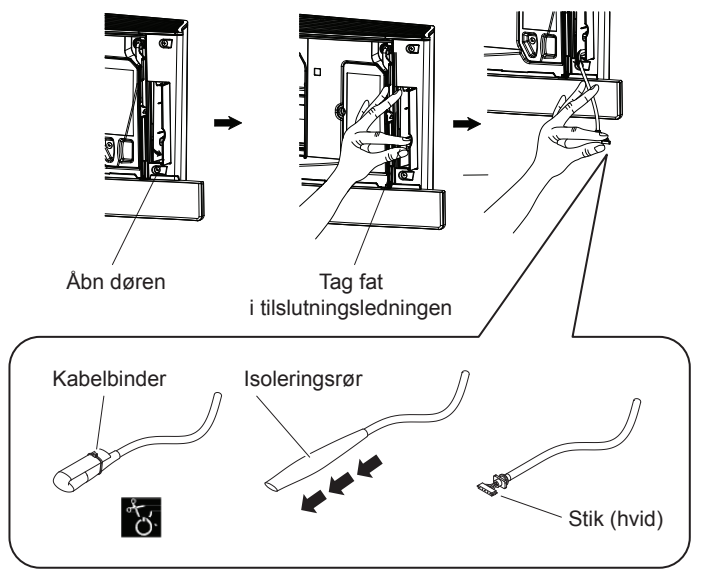

Dansk 6

### 2 Tag adapterens kabinet (øverst).

#### BRP069A41

Tryk en almindelig skruetrækker ind i rillen mellem det øverste og nederste kabinet for at fjerne. (Vær forsigtig med ikke at beskadige kabinettet.)

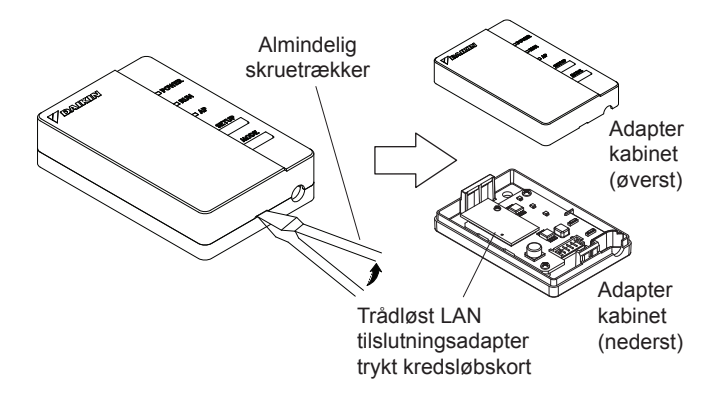

3

### Forbind tilslutningsledningen til produktet.

#### BRP069A41

Fastgør tilslutningsledningens stik (hvid).

 Fastgør tilslutningsledningen til hakket i adapterens kabinet (nederst).

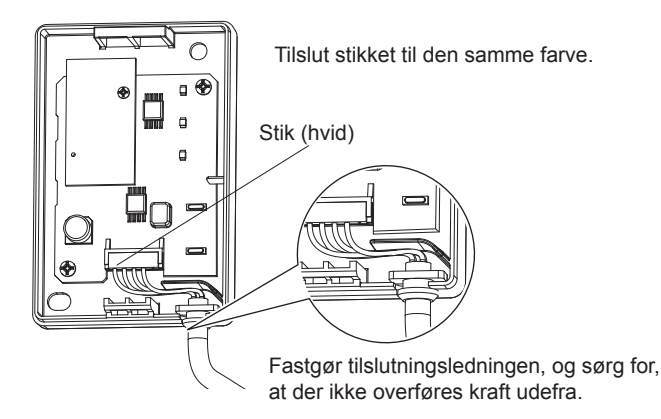

Installation Arbeide

Før adapterkabinettet tilbage til oprindelig tilstand.

#### BRP069A41

Klik den øverste del af det øverste kabinet på klemmen på den øverste del af det nederste kabinet, og tryk for at lukke boksen

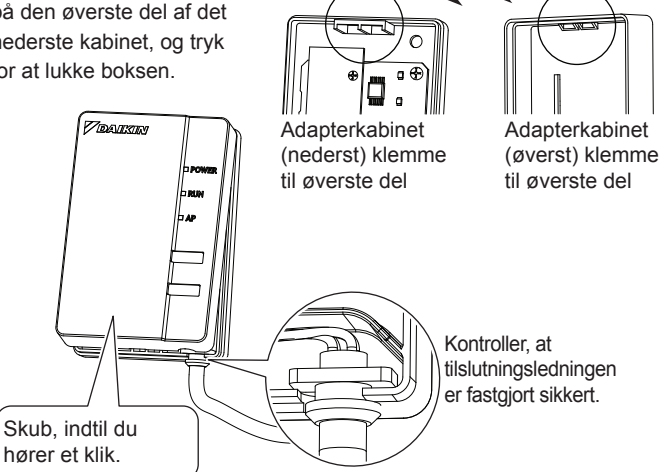

### 5

Montering af den trådløse LANtilslutningsadapter til indendørsenheden.

#### BRP069441

Tag fat i adapterkabinettet med fingrene, sæt det tilbage i indendørsenheden, og luk lågen. (Se billede på næste side)

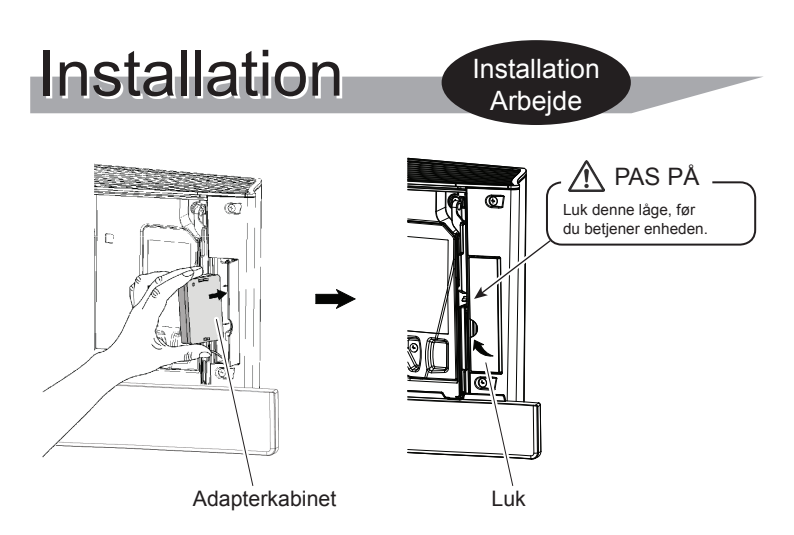

#### Funktionskontrol

#### BRP069A41

6

Tænd for strømforsyningen, og vent indtil initialiseringen er fuldført (det nedre panel er i LUKKET position). Åbn lågen, fjern WLAN-adapteren og kontrollere, at produktets [STRØM]-lampen er tændt. Sæt WLANadapteren tilbage i enheden efter at have kontrolleret, og luk lågen.

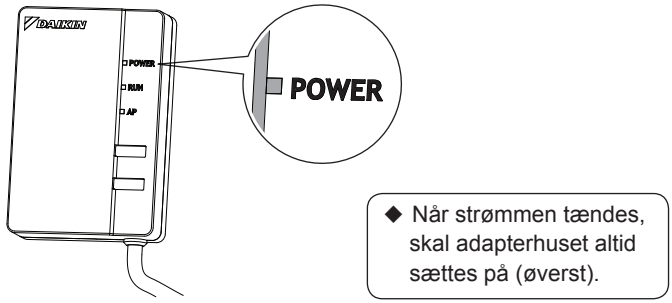

Dansk 10

| Kunden er ansvarlig for at stille følgende til rådighed.                                                                                             |                                                                                                    |  |  |  |
|----------------------------------------------------------------------------------------------------|----------------------------------------------------------------------------------------------------|--|--|--|
| <ul> <li>Smartphone eller tablet (Understøttede operativsystemer:<br/>Android 2.3.3 eller senere, iOS 5.0 eller senere.)</li> </ul>                  |                                                                                                    |  |  |  |
| <ul> <li>Internetforbindelse og kommunikationsenhed (Modem/router<br/>eller en lignende enhed)</li> </ul>                                            |                                                                                                    |  |  |  |
| Trådløst LAN-adgangspunkt                                                                                                    |                                                                                                    |  |  |  |
| □ [Online controller app] (gratis)                                                                                                    |                                                                                                    |  |  |  |
| Installationsmetode for Online controller                                                                                                    |                                                                                                    |  |  |  |
| For Android-telefoner<br>(1) Åbn [Google Play].<br>(2) Søg efter [Online controller app].<br>(3) Følg anvisningerne på<br>skærmen for at installere. | For iPhones<br>(1) Åbn [App Store].<br>(2) Søg efter [Online controller app].<br>(3) Følg anvisningerne på<br>skærmen for at installere. |  |  |  |

Enkle indstillinger Opsætningen er enkel, hvis der er en [WPS]-knap på routeren (trådløst LAN-adgangspunkt).

1

### Kontroller, at [RUN]-lampen blinker.

 Hvis [AP] blinker eller er tændt, skal du holde knappen [MODE] på WLAN-adapteren nede i cirka 2 sekunder, indtil lampen [RUN] blinker.

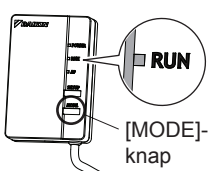

### 2 Hold [WPS]-knappen nede på routeren (trådløst LAN-adgangspunkt).

 Se tilbehørets betjeningsvejledning for routeren (trådløst LAN-adgangspunkt) for yderligere oplysninger.

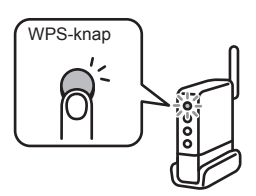

Forbindelse Indstillinger Afsnit

- 3 Hold [SETUP]-knappen på produktet nede i cirka to sekunder.
  - [RUN]-lampen på produktet blinker hurtigere.Når WLAN-adapteren og routeren (adgangspunkt til trådløst LAN) er forbundet, lyser denne lampe.
- 4 Forbind din smartphone (eller tablet) og routeren (trådløst LAN-adgangspunkt).
  - Se tilbehørets betjeningsvejledning for routeren (trådløst LAN-adgangspunkt) for yderligere oplysninger.
- 5 Tryk på den [Online controller], som er installeret.
  - Følg anvisningerne på skærmen for at foretage indstillingerne og for at betjene.

#### [Bemærk]

 Hvis en opgradering er tilgængelig for din adapter, vises meddelelsessymbolet "i" på skærmen med oversigt over enheder. Tryk på det for at opgradere firmwaren.

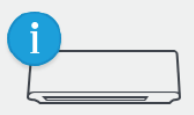

• Hvis du tilslutter flere systemer, kan du ændre systemets navn under "Mere" i systemmenuen.

Forbindelse Indstillinger Afsnit

SSID og KEY [SSID] og [KEY], som er angivet på (B) serienummerskiltet i tilbehørsdelene skal bruges ved tilslutning af klimaanlæg og smartphone med brug af Wireless LAN.

Påsæt (B) serienummerskiltet for tilbehørsdelene her, og opbevar på et sikkert sted.

Indstillingsdetaljer Hvis forbindelserne ikke kan oprettes ved brug af [WPS], skal du oprette forbindelse ved hjælp af følgende metode.

1 Hold knappen [MODE] på produktet nede i cirka to sekunder, og vent derefter i op til 10 sekunder, indtil lampen [AP] lyser.

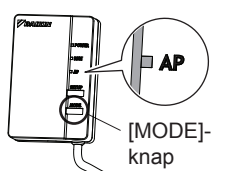

- 2 Forbind din smartphone (tablet) og adapteren til det trådløse LAN uden at gå gennem routeren (trådløst LAN-adgangspunkt).
  - Vælg den SSID (DaikinAP \*\*\*\*\*), som er angivet på "Wi-Fi" (B) serienummerskiltet, ved at bruge smartphone-indstillingerne eller den trådløse LAN-tilslutningsadapter, og indtast nøglen.
- 3 Tryk på den [Online controller], som blev installeret.

Forbindelse Indstillinger Afsnit

### Foretag indstillingerne for trådløs forbindelse.

(1) På login-skærmen skal (2) På skærmen Enheder du trykke på [Enheder]. skal du trykke på [Stue].

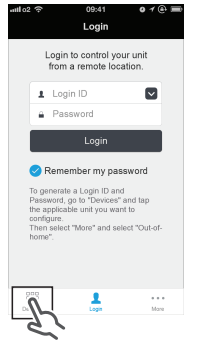

(4) Tryk på [WLAN Connection1 på skærmen Indstillinger.

| ull o2 😤        | 09:41   | 010         |   |
|-----------------|---------|-------------|---|
| Living room     |         |             |   |
| Name            |         | Living room | > |
| lcon            |         |             | > |
| Out-of-hom      | ne      |             | > |
| WLAN con        | nection | F           | > |
| Connection test |         |             | > |
| Device loci     | k       |             | > |
| Time            |         |             | > |
|                 | (i)     | ⊕ ::        |   |

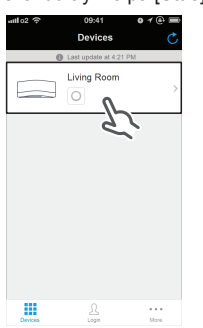

(5) Ved WLANforbindelses-skærmen skal tilslutningsskærmen skal du udfvlde netværksnavn og adgangskode og derefter trykke på [Gem].

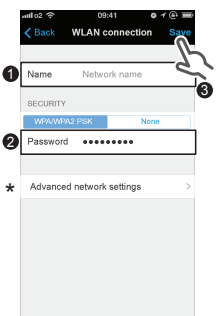

(3) På skærmen Stue skal du trykke på [Mere].

| attl o2 🗢                                                                                                    | 09:41               | o 1 @ 🖿  |
|----------------------------------------------------------------------------------------------------|---------------------|----------|
| Contract Contract | Living Room         | C        |
| 0                                                                                                    | Last update at 9:41 |          |
|                                                                                                    | 24°C                | 50%      |
| ۰ ک                                                                                                    | A 2                 | >>> •*   |
|                                                                                                    | 24-c<br>HEAT        | +        |
| Node                                                                                                    | Optom Tree          | <u>E</u> |

(6) På WLANdu trykke på [Tilslut] og følg anvisningerne på smartphonen.

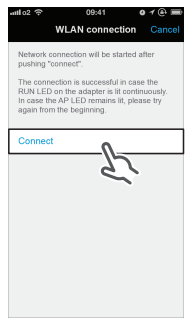

Dansk 14

Forbindelse Indstillinger Afsnit

(7) Når du har foretaget indstillingerne ovenfor, og produktet og routeren (trådløst LAN-adgangspunkt) er forbundet, vil [RUN]-lampen lyse.Hvis denne lampe blinker i et minut eller længere tid, skal du kontrollere strømmen til routeren (trådløst LAN-adgangspunkt), netværkets navn og adgangskode og starte igen fra den første procedure.

\* Ved manuel WLANtilslutningskal du trykke på [Avanceretnetværksindstilling], slå automatisk IP-adresse fra, udfylde de nødvendige oplysninger om WiFirouteren, trykke på [Indstil], trykke på [Tilslut] og følge anvisningerne på smartphonen. Derefter skal du fortsætte som i trin (7).

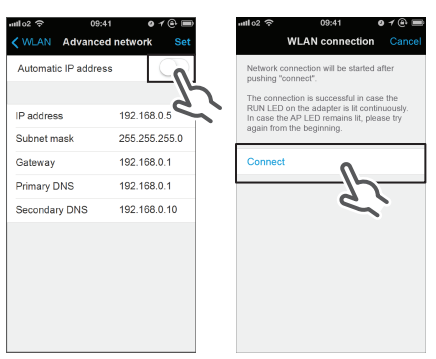

- 5 Forbind din smartphone (eller tablet) og routeren (trådløst LAN-adgangspunkt).
  - Se tilbehørets betjeningsvejledning for routeren (trådløst LAN-adgangspunkt) for yderligere oplysninger.

Se betjeningsvejledningen på vores hjemmeside for yderligere oplysninger.

# Fejlfinding

Følgende tabel indeholder korte beskrivelser af, hvordan du håndterer problemer eller usikkerheder, når du installerer produktet eller fortager tilslutningsindstillinger.Se hjemmesiden for yderligere oplysninger.

| Når dette sker                                                                                                    | Forklaring og hvor der<br>skal kontrolleres                                                                                                    |
|----------------------------------------------------------------------------------------------------|----------------------------------------------------------------------------------------------------|
| Ingen af lamperne lyser.                                                                                                    | <ul> <li>→ Kontroller installationen.</li> <li>Produktet opfører sig forkert.</li> <li>→ Sluk for strømmen til klimaanlægget,<br/>og genstart det.</li> </ul>                                                                                                    |
| Hvis du ikke kan finde<br>systemet (klimaanlæg)<br>på skærmen med<br>systemliste, er produktet<br>ikke installeret korrekt. | <ul> <li>Produktlampen er slukket.</li> <li>→ Kontroller, at [RUN]-lampen<br/>er tændt.</li> <li>→ Kontroller, at strømmen er tændt.</li> <li>→ Foretag de enkle eller detaljerede<br/>indstillinger igen.</li> <li>→ Flyt routeren (trådløst LAN-<br/>adgangspunkt) tættere til produktet.</li> <li>→ Det er muligt, at du bruger en<br/>smartphone, et adgangspunkt<br/>eller en trådløs router, som ikke<br/>er understøttet.</li> <li>Se hjemmesiden for yderligere<br/>oplysninger.</li> </ul> |

#### DAIKIN INDUSTRIES CZECH REPUBLIC s.r.o.

U Nové Hospody 1/1155, 301 00 Plzeň Skvrňany, Czech Republic

#### DAIKIN EUROPE N.V.

Zandvoordestraat 300, B-8400 Oostende, Belgium

## €€1383

4P359542-1F 2014.02